### Tech Note 824 Using Microsoft .NET DLLs in Your Application Server Script

All Tech Notes, Tech Alerts and KBCD documents and software are provided "as is" without warranty of any kind. See the Terms of Use for more information.

Topic#: t002615 Created: February 2012

### Introduction

This *Tech Note* provides an example of using a Microsoft .NET dll in your Application Server Script. Our example uses the Microsoft System.Speech.dll (Text to Speech library) to annunciate text. You can use this *Tech Note* as a guideline for using methods from any custom or Microsoft .NET dll in your Application Server script.

Several 3rd party libraries are available for annunciating text. Two such libraries (SDKs) from Microsoft are the **Directx** sdk and **SpeechSynthesizer** class from .NET 3.0 and later. For this *Tech Note*, we use the System.Speech.dll SpeechSynthesizer class from .NET 3.0 to annunciate text.

#### **Application Version**

• Application Server 3.1 SP3 P01 (the script was tested on the GR node).

### **Overall Process Tasks**

- 1. Import the System.Speech.dll
- 2. Create an Instance of the \$Userdefined Object
- 3. Confirm the Methods for the System.Speech.dll
- 4. Create UDAs for Use in the ArchestrA Script
- 5. Create the ArchestrA Script
- 6. Deploy and Test the Object

#### Import the System.Speech.dll

• Import the .NET dll from the Microsoft .NET framework version 3.0 folders. The DLL is located at C:\Program Files\Reference Assemblies\Microsoft\Framework\v3.0\System.Speech.dll.

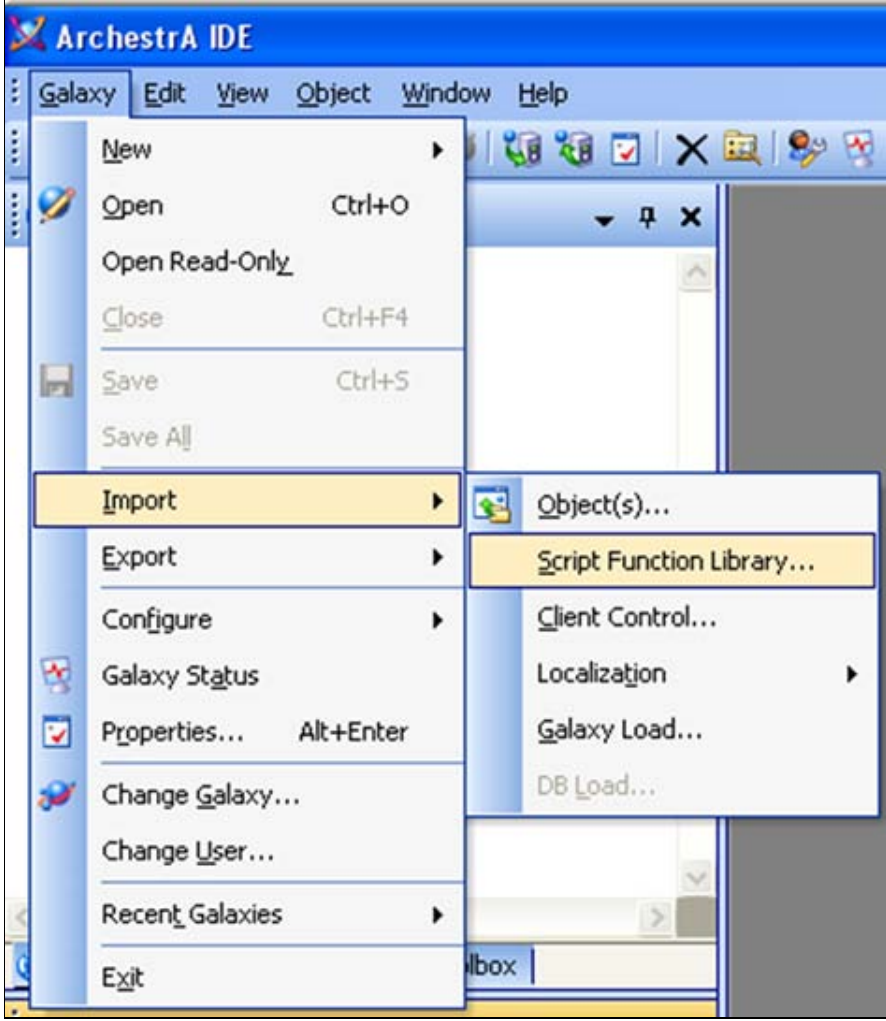

FIGURE 1: IMPORT SCRIPT FUNCTION LIBRARY

| Import Script F                                   | unction Library                                                                                                    | ? 🛛         |
|---------------------------------------------------|----------------------------------------------------------------------------------------------------|-------------|
| Look jn:                                          | 🔁 v3.0 🛛 🕑 🧊 🗁 🛄 -                                                                                                    |             |
| My Recent<br>Documents<br>Desktop<br>My Documents | <ul> <li>System.IO.Log.dll</li> <li>System.Printing.dll</li> <li>System.Runtime.Serialization.dll</li> <li>System.ServiceModel.dll</li> <li>System.Speech.dll</li> <li>System.Workflow.Activities.dll</li> <li>System.Workflow.ComponentModel.dll</li> <li>System.Workflow.Runtime.dll</li> <li>UIAutomationClient.dll</li> <li>UIAutomationClientsideProviders.dll</li> <li>UIAutomationProvider.dll</li> <li>WindowsBase.dll</li> <li>WindowsFormsIntegration.dll</li> </ul> |             |
|                                                   | <                                                                                                    | >           |
|                                                   | File name: System.Speech                                                                                                    | <u>Open</u> |
| My Network                                        | Files of type: .NET/COM Files (*.dll;*.tlb;*.olb;*.exe)                                                                                                    | Cancel      |

FIGURE 2: IMPORT DLL

# Create an Instance of the \$Userdefined Object

• Create an instance from \$UserDefined template. This example is called UDTextToSpeech.

Using Microsoft .NET DLLs in Your Application Server Script

| Co Deployment                                                                                                    | • | <b>ņ</b> | ×   |
|----------------------------------------------------------------------------------------------------|---|----------|-----|
| <ul> <li>OPSManage11</li> <li>Unassigned Host</li> <li>WinPlatform_001</li> <li>AppEngine_001</li> <li>Area_001</li> <li>UDTextToSpeech</li> <li>DefaultArea</li> </ul> |   |          | < > |
| <                                                                                                    |   | >        |     |
| Deployment 🗠 Model 💊 Derivation                                                                                                    |   |          |     |
| Ready                                                                                                    |   |          |     |

FIGURE 3: OBJECT INSTANCE FROM \$USERDEFINED OBJECT BASE TEMPLATE

# Confirm the Methods for the System.Speech.dll

Confirm that the System.Speech.dll appears in the ArchestrA Script Function Browser.

1. Edit the UDTextToSpeech Object Instance by clicking on the Scripts tab, then clicking the Fx symbol to open the Script Function Browser.

Using Microsoft .NET DLLs in Your Application Server Script

| ield Attributes Object Informa | tion Scripts | DAs Extensions Graphics             |                                 |
|--------------------------------|--------------|-------------------------------------|---------------------------------|
|                                | + X «        | Script name: textToSpeech           | Configure execution orde        |
| Scripts:                       |              | Alases:                             | 5                               |
| Name 🔻 St On I                 | Ex Of Sh     | Declarations:                       | .0                              |
| textToSpeech x                 | ¢            |                                     |                                 |
|                                |              | Basics                              | Execution type: Execute S       |
|                                |              | Expression: me.bTalkNow             | ···· •                          |
|                                |              | Trigger type: OnTrue                | 🗙 🗌 Quality changes 🖬           |
|                                |              | Trigger period: 00:00:00.0000000 dP | Runs asynchronously             |
|                                |              | Deadband: 0.0                       | Timeout limit: 0 ms 🗗           |
|                                |              | Historize script state              | Report alarm on execution error |
|                                |              |                                     | Priority:                       |

FIGURE 4: SCRIPT EDITING

2. Confirm that the System.Speech.Synthesis.SpeechSynthesizer class appears in the script function browser.

Using Microsoft .NET DLLs in Your Application Server Script

| Script Function Browser                   |        |
|-------------------------------------------|--------|
| System.Speech.Synthesis.SpeechSynthesizer | ~      |
| AddLexicon                                | _      |
|                                           |        |
| GetCurrentlySpokenPrompt                  |        |
|                                           |        |
| GetInstalledVoices                        |        |
|                                           |        |
| - 🚰 Rate                                  |        |
|                                           |        |
|                                           |        |
| SelectVoice                               | _      |
| SelectVoiceByHints                        |        |
| SelectVoiceByHints                        |        |
| SelectVoiceByHints                        |        |
| SelectVoiceByHints                        |        |
| SetOutputToAudioStream                    |        |
| SetOutputToDefaultAudioDevice             |        |
| SetOutputToNull                           | ~      |
| <                                         | >      |
|                                           |        |
| System.Speech.Synthesis.SpeechSynthesizer |        |
| OK                                        | Cancel |
|                                           |        |

FIGURE 5: DLL IN SCRIPT FUNCTION BROWSER

# Create UDAs for Use in the ArchestrA Script

- Create the following UDAs to use in the ArchestrA Script:
  - **bTalkNow**: Boolean to enable the ArchestrA Script.

| UDTextToSpeech                      |                            |                  |   |
|-------------------------------------|----------------------------|------------------|---|
| Field Attributes Object Information | n Scripts UDAs Extensi     | ions Graphics    |   |
| +                                   | UDA name:                  | bTalkNow         |   |
| UDAs:<br>Name 🔻                     | Data type:                 | Boolean          | ~ |
| bTalkNow<br>saySomethingText        | Category:                  | User writeable   | ~ |
| speakerRate<br>speakerVolume        | Value                      |                  |   |
|                                     | This is an ar<br>Number of | ray<br>elements: |   |
|                                     | True / False               | C 🔕              |   |

FIGURE 6: BTALKNOW UDA

• saySomethingText: String, configure a default text which will be then Annunciated(played back) when script runs.

| UDTextTe                 | oSpeech            |         |                         |                                         |                            |                      |            |
|--------------------------|--------------------|---------|-------------------------|-----------------------------------------|----------------------------|----------------------|------------|
| Field Attributes         | Object Information | Scripts | UDAs                    | Extensions                              | Graphics                   |                      |            |
|                          | +                  | ×       | UDA na                  | me:                                     | saySometh                  | ingText              |            |
| UDAs:                    |                    |         |                         |                                         |                            |                      |            |
| Name 🔻                   |                    |         | Data ty                 | pe:                                     | String                     |                      | ~          |
| bTalkNow<br>saySomething | Text               |         | Categor                 | y:                                      | User write                 | able                 | ~          |
| speakerVolume            | •                  |         | Value                   |                                         |                            |                      |            |
|                          |                    |         | Thi:                    | s is an array                           |                            |                      |            |
|                          |                    |         | Nu                      | mber of elem                            | ents:                      |                      |            |
|                          |                    |         | Hello!<br>from<br>Tenno | ! This is Prera<br>OPSManage :<br>esee. | ina Kulkarni<br>2011, Nash | presenting<br>ville, | <u>s</u> 9 |
|                          |                    |         |                         |                                         |                            |                      | ~          |

FIGURE 7: SAYSOMETHINGTEXT UDA

• **speakerRate**: Integer, default value 1. When this value is increased greater than 1, the text is spoken at a faster rate.

|                  | Scripts OURS Extens       | ions Graphics  |  |
|------------------|---------------------------|----------------|--|
| +                | VDA name:                 | speakerRate    |  |
| JDAs:            |                           |                |  |
| Name 🔻           | Data type:                | Integer        |  |
| bTalkNow         |                           |                |  |
| saySomethingText | Category:                 | User writeable |  |
| speakerVolume    | <ul> <li>Value</li> </ul> |                |  |
|                  | The second                |                |  |
|                  |                           | ray            |  |
|                  | Number of                 | elements:      |  |

FIGURE 8: SPEAKERRATE UDA

• **speakerVolume**: Integer, default value 100. This is full volume. To decrease the speaker volume, change this value to something less than 100.

| UDTextToSpeech                 |                           |                |     |
|--------------------------------|---------------------------|----------------|-----|
| Field Attributes Object Inform | ation Scripts UDAs Extens | ions Graphics  |     |
| C                              | + 🗙 UDA name:             | speakerVolume  |     |
| UDAs:                          |                           |                |     |
| Name 🔻                         | Data type:                | Integer        | *   |
| bTalkNow                       |                           |                |     |
| saySomethingText               | Category:                 | User writeable | ~   |
| speakerVolume                  | Value                     |                |     |
|                                | This is an a              | 724            |     |
|                                | Number of                 | elements:      |     |
|                                | 100                       |                | £ 🧿 |

FIGURE 9: SPEAKERVOLUME UDA

Create the ArchestrA Script

- 1. On the Scripts tab, add a script and call it textToSpeech.
- 2. Configure the Expression and Trigger type for this script, so that the script will execute when the boolean bTalkNow is set to true.

| Script name: tex | xtToSpeech       |    |                   | Configure exe            | cution order |
|------------------|------------------|----|-------------------|--------------------------|--------------|
| Aliases:         |                  |    |                   |                          | 6            |
| Declarations:    |                  |    |                   |                          | 5            |
| Basics           |                  |    | Execution type: E | xecute 💌 🗸               | - d &        |
| Expression:      | me.bTalkNow      |    |                   | d                        | 67           |
| Trigger type:    | OnTrue           |    | ~                 | Quality changes          | 0            |
| Trigger period:  | 00:00:00.0000000 | 6  | Runs async        | hronously 🚽              | ¢ε.          |
| Deadband:        | 0.0              | ත් | Timeout limit:    | 0 ms 🖆                   | 63           |
| Historize scri   | ipt state        | 6  | Report alar       | m on execution error 🛛 🔓 | с).          |
|                  |                  |    | Priority:         |                          |              |

FIGURE 10: ME.BTALKNOW SET TO TRUE

3. Type the following script into the script editor. You can copy/paste from the section below.

```
Dim speaker as System.Speech.Synthesis.SpeechSynthesizer;
speaker = new System.Speech.Synthesis.SpeechSynthesizer;
Logmessage("Demo using a Microsoft Framework dll: UDTextToSpeech");
speaker.Rate = me.speakerRate; 'default value = 1;
speaker.Volume =me.speakerVolume; 'default value = 100;
speaker.SpeakAsync( <me.saySomethingText);
me.bTalkNow = false;
```

- The first 2 lines in the script declare the System.speech.synthesis.Speechsynthesizer class.
- Line #3 is the log message to Archestra Logger.
- Line #4 and Line#5 set up the properties: speaker Rate and speaker Volume.
- Line #6 sets up the text to be spoken. The SpeakAsync method is used which executes Acynchrousnously.
- Line #7 sets the boolean **btalkNow** to false. This is so that the text is spoken only once (it would be annoying to hear the text repeat over and over until the object undeployed!)

After configuring above, you should see the following in the Scripts editor (Figure 12 below).

| UDText1          | ToSpee | ech *  |        |         |     |                             |              |                                                                 |                 |                         | C.       | ? 暍 ×     |
|------------------|--------|--------|--------|---------|-----|-----------------------------|--------------|-----------------------------------------------------------------|-----------------|-------------------------|----------|-----------|
| Field Attributes | Objec  | t Info | mation | Scripts | UD4 | As Extensions Graphics      |              |                                                                 |                 |                         |          |           |
|                  |        | - 2    | +      | ×       | « : | Script name: textToSpeech   |              |                                                                 |                 | Configure               | e execut | ion order |
| Scripts:         |        |        |        |         |     | 🗉 Aliases:                  |              |                                                                 |                 |                         |          | a .       |
| Name 🔻           | St     | On     | Ex     | Of Sh   | ŝ.  | Declarationer               |              |                                                                 |                 |                         |          | -         |
| textToSpeech     |        |        | х      |         |     | E Deudrauoris:              |              |                                                                 |                 |                         |          | <b>.</b>  |
|                  |        |        |        |         |     | Scripts:                    |              |                                                                 | Execution type: | Execute 💌               | ~        | 6 3       |
|                  |        |        |        |         |     | Basics 🖉                    |              |                                                                 |                 |                         |          |           |
| -                |        |        |        |         |     | Expression: me.bTalkNov     |              |                                                                 |                 |                         | 5        |           |
|                  |        |        |        |         |     | Trigger type: OnTrue        |              |                                                                 | ~               | Quality changes         | 5        |           |
|                  |        |        |        |         |     | Trigger period: 00:00:00.00 | 0000 🗗       |                                                                 | Runs as         | nchronously             | 5        |           |
|                  |        |        |        |         |     | Deadband: 0.0               | 6            |                                                                 | Timeout limi    | t: 0 ms                 | al l     |           |
|                  |        |        |        |         |     |                             |              |                                                                 | Report a        | larm on execution error | 3        |           |
|                  |        |        |        |         |     | Instonze script state       | <u> </u>     |                                                                 | Drioribut       | []                      | 240      |           |
|                  |        |        |        |         |     |                             |              |                                                                 | Prioricy.       |                         | 930      |           |
|                  |        |        |        |         |     |                             |              |                                                                 |                 |                         | Ju       | •         |
| -                |        |        |        |         | 1   | Dim speaker as System       | Speech.Syn   | thesis.SpeechSynthesizer;                                       |                 |                         |          | 1         |
|                  |        |        |        |         | 1   | speaker = new System.       | peech.Synt   | hesis.SpeechSynthesizer;<br>fr Framework dll: UDTextToSpeech"): |                 |                         |          |           |
| Inherited script | ts:    |        |        |         |     | sognessage ( peno usi       | i a nicroso  | to reallevery are opiexcrospeeen ;;                             |                 |                         |          |           |
| Name             | St     | On     | Ex     | or sh   | 5   | speaker.Rate = me.spe       | kerRate;     | default value = 1;                                              |                 |                         |          |           |
|                  |        |        |        |         | 1   | speaker.Volume = me.s       | eakerVolum   | e; 'default value = 100;                                        |                 |                         |          |           |
|                  |        |        |        |         |     | speaker.speakksync(         | . saysume ch | Ingrexc),                                                       |                 |                         |          |           |
|                  |        |        |        |         |     | ne.bTalkNow = false;        |              |                                                                 |                 |                         |          |           |
|                  |        |        |        |         |     |                             |              |                                                                 |                 |                         |          |           |
|                  |        |        |        |         |     |                             |              |                                                                 |                 |                         |          |           |
|                  |        |        |        |         |     |                             |              |                                                                 |                 |                         |          |           |

#### FIGURE 12: BTALKNOW ONTRUE SCRIPT

4. Save your script changes and close the Object editor.

### Deploy and Test the Object

This is the easiest part - right click on the Object and Deploy it.

1. For testing, open Object Viewer and add the following attributes into the Watch List window:

| Ø Object Viewer                 |                                                                                                    |                                              |                                                                                             |            |            |           |       |
|---------------------------------|----------------------------------------------------------------------------------------------------|----------------------------------------------|---------------------------------------------------------------------------------------------|------------|------------|-----------|-------|
| Eile Edit View Options Help     |                                                                                                    |                                              |                                                                                             |            |            |           | Ì     |
| 🛛 🗞 🏹 🏘 🗹 🕘 🗍 Attribute         | Reference:                                                                                                    |                                              |                                                                                             | •          | Go         |           |       |
| 🖃 💓 OPSManage11                 |                                                                                                    | Attribute Name                               |                                                                                             | Value      |            |           | ^     |
| WinPlatform_001[PRERAN          | ScanStateCmd<br>SecurityGroup<br>ShortDesc<br>speakerRate<br>speakerVolume<br>Tagname<br>textToSpeech.AliasF<br>textToSpeech.Asyni<br>textToSpeech.Data( | References<br>cShutdownCmd<br>ChangeDeadband | true<br>Default<br>The UserDefined<br>1<br>100<br>UDTextToSpeech<br>No Data<br>false<br>0.0 |            | bject prov | ∕id<br>▼  |       |
| AttributeReference 🔺            | Value                                                                                                    |                                              | Timestamp                                                                                   | 9          | uality     | Status    |       |
| UDTextToSpeech.bTalkNow         | false                                                                                                    |                                              | 2/3/2012 2:37:59.971 PM                                                                     | C          | 0:Good     | Ok        |       |
| UDTextToSpeech.saySomethingText | Hello! This is Prerana k                                                                                                    | Kulkarni presenting                          | 2/3/2012 2:37:59.987 PM                                                                     | M C0:Good  |            | Ok        |       |
| UDTextToSpeech.speakerRate      | 1                                                                                                    |                                              | 2/3/2012 2:37:59.987 PM                                                                     | ( C        | 0:Good     | Ok        |       |
| UDTextToSpeech.speakerVolume    | 100                                                                                                    |                                              | 2/3/2012 2:37:59.987 PM                                                                     | c          | 0:Good     | Ok        |       |
| <                               |                                                                                                    | 11                                           |                                                                                             |            |            |           | >     |
| Ready                           |                                                                                                    | FILE: C:                                     | \Documents and Settings\p                                                                   | reranaku\I | My Docum   | nents\OP5 | SMA / |

FIGURE 13: OBJECT VIEWER ATTRIBUTES

- 2. Set the boolean **bTalkNow** value to true. You should now hear the text configured in the string UDA **saySomethingText**.
- 3. You can also change the Text, speakerRate and speakerVolume at runtime using the Watch List window.

#### References

- http://msdn.microsoft.com/en-us/library/system.speech.synthesis.speechsynthesizer(v=VS.90).aspx
- http://www.codeproject.com/Articles/28725/A-Very-Easy-Introduction-to-Microsoft-NET-Speech-S

P. Kulkarni

Tech Notes are published occasionally by Wonderware Technical Support. Publisher: Invensys Systems, Inc., 26561 Rancho Parkway South, Lake Forest, CA 92630. There is also technical information on our software products at Wonderware Technical Support.

For technical support questions, send an e-mail to wwsupport@invensys.com.

# Back to top

©2012 Invensys Systems, Inc. All rights reserved. No part of the material protected by this copyright may be reproduced or utilized in any form or by any means, electronic or mechanical, including photocopying, recording, broadcasting, or by anyinformation storage and retrieval system, without permission in writing from Invensys Systems, Inc. Terms of Use.